# How to... Create a Pay Note

| Projects: OR E                                                                              | BLM 2014(2)(Sa                                                                                                    | Constructions: Prog                                                                                                    |                                                                                                    |                                                                                                    |                                                                                                    |                                                                                                    |                                                                                                    |                                                                             |                                                                              |                                                                             |                                                              |                                          |        |
|---------------------------------------------------------------------------------------------|----------------------------------------------------------------------------------------------------|----------------------------------------------------------------------------------------------------|----------------------------------------------------------------------------------------------------|----------------------------------------------------------------------------------------------------|----------------------------------------------------------------------------------------------------|----------------------------------------------------------------------------------------------------|----------------------------------------------------------------------------------------------------|-----------------------------------------------------------------------------|------------------------------------------------------------------------------|-----------------------------------------------------------------------------|--------------------------------------------------------------|------------------------------------------|--------|
| Project Info                                                                                |                                                                                                    |                                                                                                    | ress Pay Periods 3                                                                                                    | <u>NS</u>                                                                                                    |                                                                                                    |                                                                                                    |                                                                                                    |                                                                             |                                                                              |                                                                             |                                                              |                                          |        |
|                                                                                             | Y Design Y Acqu                                                                                                    | uisition Construc                                                                                                    | tion Account (1                                                                                                    | eam                                                                                                    |                                                                                                    |                                                                                                    |                                                                                                    |                                                                             |                                                                              |                                                                             |                                                              |                                          |        |
| Core ( Co                                                                                   | ontract Status 🕇 F                                                                                                    | Progress Payment                                                                                                    | SubContractors                                                                                                    | Labor/Equipment                                                                                                    | Daily Reports V                                                                                                    | Daily Diary                                                                                                    | Claims Contrac                                                                                                    | t Modifications                                                             | ;                                                                            |                                                                             |                                                              |                                          |        |
| Grand                                                                                       | l Summary V Pa                                                                                                    | y Notes 🗸 Pay Note                                                                                                    | e Summaries 🗸 Non                                                                                                    | CM Pay Items V Perio                                                                                                    | od 🗸 Account 🗸                                                                                                    | Progress Paym                                                                                                    | ent Tracking \                                                                                                    |                                                                             |                                                                              |                                                                             |                                                              |                                          |        |
| Projec                                                                                      | ct Number: OR                                                                                                    | BLM 2014(2)(Sam N                                                                                                    | Iultiple Accounts)                                                                                                    | Project Name: Griz                                                                                                    | zzly Mountain Roa                                                                                                    | d Resurfacing(                                                                                                    | Copy) Contrac                                                                                                    | t Number: [                                                                 | OTFH7014C0001                                                                | 6 States: 0                                                                 | DR                                                           |                                          |        |
| Pay Period N<br>Start Date:                                                                 | Number: 3<br>August 2                                                                                                    | 7, 2014                                                                                                    |                                                                                                    |                                                                                                    |                                                                                                    |                                                                                                    |                                                                                                    | Payment<br>End Date                                                         | t Type: Initial<br>e: Septemb                                                | er 26, 2014                                                                 |                                                              |                                          |        |
| Search Filt                                                                                 | ers:                                                                                                    |                                                                                                    |                                                                                                    |                                                                                                    |                                                                                                    |                                                                                                    |                                                                                                    |                                                                             |                                                                              |                                                                             |                                                              |                                          |        |
| Keywo                                                                                       | ord                                                                                                    |                                                                                                    | s                                                                                                    | tatus 🔘 Draft 🔘 Pend                                                                                                    | ling 🔘 Processed                                                                                                    | I                                                                                                    |                                                                                                    |                                                                             |                                                                              |                                                                             |                                                              |                                          |        |
| Contract Mo                                                                                 | ods 📃 0001                                                                                                    |                                                                                                    | Part of a Contract                                                                                                    | Mod 🔘 Yes 🔘 No                                                                                                    |                                                                                                    |                                                                                                    |                                                                                                    |                                                                             |                                                                              |                                                                             |                                                              |                                          |        |
|                                                                                             | 0002                                                                                                    |                                                                                                    |                                                                                                    |                                                                                                    |                                                                                                    |                                                                                                    |                                                                                                    |                                                                             |                                                                              |                                                                             |                                                              |                                          |        |
| Apply Search                                                                                | 1                                                                                                    |                                                                                                    |                                                                                                    |                                                                                                    |                                                                                                    |                                                                                                    |                                                                                                    |                                                                             |                                                                              |                                                                             |                                                              |                                          |        |
|                                                                                             |                                                                                                    |                                                                                                    |                                                                                                    |                                                                                                    |                                                                                                    |                                                                                                    |                                                                                                    |                                                                             |                                                                              |                                                                             |                                                              |                                          |        |
| Contra et Area                                                                              | web. \$1,029,105 (                                                                                                    | 7 Deviced Car                                                                                                    | trant American di Ol                                                                                                    | 2 465 49                                                                                                    | at Annual Ann                                                                                                    | wate #0.00                                                                                                    | Progress Payr                                                                                                    | ment Period To                                                              | otals                                                                        | o Data Evandi                                                               |                                                              | D. Drohoble A                            |        |
|                                                                                             | Junc: \$1,028,195.4                                                                                                    | Revised Col                                                                                                    | itract Amount: \$1,00                                                                                                    | 53,465.46 Curre                                                                                                    | ant Approved Amo                                                                                                    | Junt: \$0.00                                                                                                    | Previous Palu Ex                                                                                                    | penditure: \$22                                                             | 2,900.00 1                                                                   | o Date Expendi                                                              | iture: \$22,900.0                                            | o Probable A                             | mount: |
| Gover                                                                                       | rnment Receiving Re                                                                                                    | port     Progress Paym                                                                                                    |                                                                                                    | Dennes I Denes I /Contract                                                                                                    | ter Versien) Thor                                                                                                    | nc 1 30 of 40                                                                                                    |                                                                                                    |                                                                             |                                                                              |                                                                             |                                                              |                                          |        |
|                                                                                             |                                                                                                    |                                                                                                    | ent Report Progress                                                                                                    | Payment Report (Contract                                                                                                    | tor Version) Iter                                                                                                    | ns 1-20 of 40<br>Pevise                                                                                                    | Quantities                                                                                                    |                                                                             | Current                                                                      | Quantities                                                                  |                                                              |                                          |        |
|                                                                                             | Line # 🔻                                                                                                    | Quantity <b>v</b>                                                                                                    | ent Report Progress<br>Contract<br>Unit Price v                                                                                                    | Payment Report (Contract<br>Quantities<br>Pay Units <b>v</b> A                                                                                                    | tor Version) Iter                                                                                                    | ns 1-20 of 40<br>Revised<br>OTY                                                                                                    | l Quantities<br>Amount                                                                                                    | Current                                                                     | Current (<br>Previous                                                        | Quantities<br>To Date                                                       | Amount                                                       | Comp % •                                 | Proba  |
|                                                                                             | Line # <b>v</b><br>Pay Item # <b>v</b> : 1                                                                                                    | Quantity                                                                                                    | Contract                                                                                                    | Payment Report (Contrac<br>Quantities<br><u>Pay Units v A</u><br><u>Pay Item Type</u> v                                                                                                    | tor Version) Iter                                                                                                    | ns 1-20 of 40<br>Revised<br>QTY<br>on: MOBILIZA                                                                                                    | d Quantities<br>Amount<br>TION                                                                                                    | Current                                                                     | Current (<br>Previous                                                        | Quantities<br>To Date                                                       | Amount                                                       | <u>Comp %</u> *                          | Proba  |
| 원 <b>(</b> )                                                                                | Line # ▼<br>Pay Item # ▼: 1<br>A0020                                                                                                    | Quantity <b>v</b><br>5101-0000<br>All                                                                                                    | Contract Unit Price  CM #: \$65,500.00                                                                                                    | Payment Report (Contrac<br>Quantities<br>Pay Units v A<br>Pay Item Type v<br>LPSM                                                                                                    | tor Version) Iter<br>mount <del>v</del><br>: N Descripti<br>\$65,500.00                                                                                                    | ns 1-20 of 40<br>Revised<br>QTY<br>on: MOBILIZA<br>100%                                                                                             | d Quantities<br>Amount<br>TION<br>\$65,500.00                                                                                                    | Current<br>\$0.00                                                           | Current (<br>Previous<br>\$5,000.00                                          | Quantities<br>To Date<br>\$5,000.00                                         | <b>Amount</b><br>\$5,000.00                                  | <u>Comp %</u> ▼<br>7.63                  | Proba  |
| £] ●                                                                                        | Line # v<br>Pay Item # v: 1<br>A0020<br>Pay Item # v: 1                                                                                                    | Quantity v<br>5101-0000<br>5201-0000                                                                                                    | Contract<br>Unit Price v<br>CM #:<br>\$65,500.00<br>CM #:                                                                                                    | Payment Report (Contract<br>Quantities<br>Pay Units • A<br>Pay Item Type •<br>LPSM<br>Pay Item Type •                                                                                                    | tor Version) Iter<br>mount v<br>: N Descripti<br>\$65,500.00<br>: N Descripti                                                                                                    | ns 1-20 of 40<br>Revised<br>QTY<br>on: MOBILIZA<br>100%<br>on: CONSTRU                                                                              | d Quantities<br>Amount<br>TION<br>\$65,500.00<br>CTION SURVEY AN                                                                                                    | Current<br>\$0.00<br>D STAKING                                              | Current (<br>Previous<br>\$5,000.00                                          | Quantities<br>To Date<br>\$5,000.00                                         | <b>Amount</b><br>\$5,000.00                                  | <u>Comp %</u> ▼<br>7.63                  | Proba  |
| 1<br>1<br>1<br>1<br>1<br>1<br>1<br>1<br>1<br>1<br>1<br>1<br>1<br>1<br>1<br>1<br>1<br>1<br>1 | Line # ▼<br>Pay Item # ▼ : 1<br>A0020<br>Pay Item # ▼ : 1<br>A0040                                                                                                    | Quantity v<br>5101-0000<br>All<br>5201-0000                                                                                                    | ent Report         Progress           Contract         Unit Price v           CM #:         \$65,500.00           CM #:         \$25,000.00                                                                                                    | Payment Report (Contract<br>Quantities<br>Pay Units v A<br>Pay Item Type v<br>LPSM<br>Pay Item Type v<br>LPSM                                                                                                    | tor Version) Iter<br>mount v<br>: N Descripti<br>\$65,500.00<br>: N Descripti<br>\$25,000.00                                                                                                  | ns 1-20 of 40<br>Revised<br>QTY<br>on: MOBILIZA<br>100%<br>on: CONSTRU<br>100%                                                                      | d Quantities<br>Amount<br>TION<br>\$65,500.00<br>CTION SURVEY AN<br>\$25,000.00                                                                                                 | Current<br>\$0.00<br>D STAKING<br>\$0.00                                    | Current (<br>Previous<br>\$5,000.00<br>\$0.00                                | Quantities<br>To Date<br>\$5,000.00<br>\$0.00                               | Amount<br>\$5,000.00<br>\$0.00                               | <u>Comp %</u> ▼<br>7.63<br>0.00          | Proba  |
|                                                                                             | Line # ▼           Pay Item # ▼: 1           A0020           Pay Item # ▼: 1           A0040           Pay Item # ▼: 1                                                                                                    | Quantity v           5101-0000         All           5201-0000         All           5301-0010         S301-0010                                                                           | Contract<br>Unit Price v<br>CM #:<br>\$65,500.00<br>CM #:<br>\$25,000.00<br>CM #:                                                                                                    | Payment Report (Contract<br>Quantities<br>Pay Units • A<br>Pay Item Type •<br>LPSM<br>Pay Item Type •<br>LPSM<br>Pay Item Type •                                                                                                    | tor Version) Iter<br>mount ▼<br>: N Descripti<br>\$65,500.00<br>: N Descripti<br>\$25,000.00<br>: N Descripti                                                                                 | ns 1-20 of 40<br>Revised<br>QTY<br>on: MOBILIZA<br>100%<br>on: CONSTRU<br>100%<br>on: CONTRAC                                                       | d Quantities<br>Amount<br>TION<br>\$65,500.00<br>CTION SURVEY AN<br>\$25,000.00<br>TOR QUALITY CON                                                                              | Current<br>\$0.00<br>D STAKING<br>\$0.00<br>TROL AND AS                     | Current (<br>Previous<br>\$5,000.00<br>\$0.00<br>SURANCE                     | Quantities<br>To Date<br>\$5,000.00<br>\$0.00                               | Amount<br>\$5,000.00<br>\$0.00                               | <u>Comp %</u> <b>v</b><br>7.63<br>0.00   | Proba  |
|                                                                                             | Line # ▼ Pay Item # ▼: 1 A0020 Pay Item # ▼: 1 A0040 Pay Item # ▼: 1 A0060                                                                                                    | Quantity ▼           5101-0000         All           5201-0000         All           5301-0010         All                                                                                 | Contract<br>Unit Price v<br>CM #:<br>\$65,500.00<br>CM #:<br>\$25,000.00<br>CM #:<br>\$25,000.00                                                                                                    | Payment Report (Contract<br>Quantities<br>Pay Units v A<br>Pay Item Type v<br>LPSM<br>Pay Item Type v<br>LPSM<br>LPSM                                                                                                    | tor Version) Iter<br>imount v<br>: N Descripti<br>\$65,500.00<br>: N Descripti<br>\$25,000.00<br>: N Descripti<br>\$25,000.00                                                                 | ns 1-20 of 40<br>Revised<br>QTY<br>on: MOBILIZA<br>100%<br>ion: CONSTRU<br>100%<br>ion: CONTRAC<br>100%                                             | d Quantities<br>Amount<br>TION<br>\$65,500.00<br>CTION SURVEY AN<br>\$25,000.00<br>TOR QUALITY CON<br>\$25,000.00                                                               | Current<br>\$0.00<br>D STAKING<br>\$0.00<br>TROL AND AS<br>\$0.00           | Current (<br>Previous<br>\$5,000.00<br>\$0.00<br>SURANCE<br>\$0.00           | Quantities<br>To Date<br>\$5,000.00<br>\$0.00<br>\$0.00                     | Amount<br>\$5,000.00<br>\$0.00<br>\$0.00                     | <u>Comp %</u> ▼<br>7.63<br>0.00          | Proba  |
|                                                                                             | Line # ▼           Pay Item # ▼ : 1           A0020           Pay Item # ▼ : 1           A0040           Pay Item # ▼ : 1           A0060           Pay Item # ▼ : 1                                                                   | Quantity v           5101-0000           All           5201-0000           All           5301-0010           All           5401-0000                                                       | Contract<br><u>Unit Price</u> v<br>CM #:<br>\$65,500.00<br>CM #:<br>\$25,000.00<br>CM #:<br>\$25,000.00<br>CM #:                                                                                                    | Payment Report (Contract<br>Quantities<br>Pay Units v A<br>Pay Item Type v<br>LPSM v<br>LPSM v<br>LPSM v<br>LPSM v<br>LPSM v<br>LPSM v<br>LPSM v                                                                                                    | tor Version) Iter<br>                                                                                                    | ns 1-20 of 40<br>Revised<br>QTY<br>on: MOBILIZA<br>100%<br>on: CONSTRU<br>100%<br>on: CONTRAC<br>100%<br>on: CONTRAC                                | d Quantities<br>Amount<br>TION<br>\$65,500.00<br>CTION SURVEY AN<br>\$25,000.00<br>TOR QUALITY CON<br>\$25,000.00<br>TOR TESTING                                                | Current<br>\$0.00<br>D STAKING<br>\$0.00<br>TROL AND AS<br>\$0.00           | Current (<br>Previous<br>\$5,000.00<br>\$0.00<br>SURANCE<br>\$0.00           | Quantities<br>To Date<br>\$5,000.00<br>\$0.00<br>\$0.00                     | Amount<br>\$5,000.00<br>\$0.00<br>\$0.00                     | <u>Comp %</u> ▼<br>7.63<br>0.00          | Proba  |
|                                                                                             | Line # ▼           Pay Item # ▼ : 1           A0020           Pay Item # ▼ : 1           A0040           Pay Item # ▼ : 1           A0060           Pay Item # ▼ : 1           A0060           Pay Item # ▼ : 1           A0060        | Quantity v           5101-0000           All           5201-0000           S301-0010           All           5401-0000           All                                                       | Contract<br>Unit Price v<br>CM #:<br>\$65,500.00<br>CM #:<br>\$25,000.00<br>CM #:<br>\$25,000.00<br>CM #:<br>\$25,000.00                                                                                                    | Payment Report (Contract<br>Quantities<br>Pay Units v A<br>Pay Item Type v<br>LPSM v<br>LPSM v<br>LPSM v<br>LPSM v<br>LPSM v<br>LPSM v<br>LPSM v<br>LPSM v<br>LPSM v                                                                                                    | tor Version) Iter<br>mount ▼<br>: N Descripti<br>\$65,500.00<br>: N Descripti<br>\$25,000.00<br>: N Descripti<br>\$25,000.00<br>: N Descripti<br>\$15,000.00                                  | ns 1-20 of 40<br>Revised<br>QTY<br>on: MOBILIZA<br>100%<br>on: CONSTRU<br>100%<br>on: CONTRAC<br>100%<br>on: CONTRAC<br>100%                        | d Quantities<br>Amount<br>TION<br>\$65,500.00<br>CTION SURVEY AN<br>\$25,000.00<br>TOR QUALITY CON<br>\$25,000.00<br>TOR TESTING<br>\$15,000.00                                 | Current<br>\$0.00<br>D STAKING<br>\$0.00<br>TROL AND AS<br>\$0.00<br>\$0.00 | Current (<br>Previous<br>\$5,000.00<br>\$0.00<br>SURANCE<br>\$0.00<br>\$0.00 | Quantities<br>To Date<br>\$5,000.00<br>\$0.00<br>\$0.00<br>\$0.00           | Amount<br>\$5,000.00<br>\$0.00<br>\$0.00<br>\$0.00           | <u>Comp %</u> ▼<br>7.63<br>0.00<br>0.00  | Proba  |
|                                                                                             | Line # ▼           Pay Item # ▼ : 1           A0020           Pay Item # ▼ : 1           A0040           Pay Item # ▼ : 1           A0060           Pay Item # ▼ : 1           A0080           Pay Item # ▼ : 1           Item # ▼ : 1 | Quantity v           5101-0000           All           5201-0000           S301-0010           All           5401-0000           All           5501-0000                                   | Contract<br>Unit Price *<br>CM #:<br>\$65,500.00<br>CM #:<br>\$25,000.00<br>CM #:<br>\$25,000.00<br>CM #:<br>\$15,000.00<br>CM #:                                                                                                    | Payment Report (Contract<br>Quantities<br>Pay Units v A<br>Pay Item Type v<br>LPSM 4<br>LPSM 4 | tor Version) Iter<br>imount v<br>: N Descripti<br>\$65,500.00<br>: N Descripti<br>\$25,000.00<br>: N Descripti<br>\$25,000.00<br>: N Descripti<br>\$15,000.00<br>: N Descripti                | ns 1-20 of 40<br>Revised<br>QTY<br>on: MOBILIZA<br>100%<br>on: CONSTRU<br>100%<br>on: CONTRAC<br>100%<br>on: CONTRAC<br>100%<br>on: CONSTRU         | d Quantities<br>Amount<br>TION<br>\$65,500.00<br>CTION SURVEY AN<br>\$25,000.00<br>TOR QUALITY CON<br>\$25,000.00<br>TOR TESTING<br>\$15,000.00<br>CTION SCHEDULE               | Current<br>\$0.00<br>D STAKING<br>\$0.00<br>TROL AND AS<br>\$0.00<br>\$0.00 | Current (<br>Previous<br>\$5,000.00<br>\$0.00<br>SURANCE<br>\$0.00<br>\$0.00 | Quantities<br>To Date<br>\$5,000.00<br>\$0.00<br>\$0.00<br>\$0.00           | Amount<br>\$5,000.00<br>\$0.00<br>\$0.00<br>\$0.00           | Comp % ▼<br>7.63<br>0.00<br>0.00         | Proba  |
|                                                                                             | Line # v Pay Item # v: 1 A0020 Pay Item # v: 1 A0040 Pay Item # v: 1 A0060 Lay Item # v: 1 0080 Pay Item # v: 1 A0080 Pay Item # v: 1 A0080                                                                                            | Quantity ▼           5101-0000           All           5201-0000           All           5301-0010           5401-0000           All           5501-0000           All           5501-0000 | Progress           Contract           Unit Price v           CM #:           \$65,500.00           CM #:           \$25,000.00           CM #:           \$25,000.00           CM #:           \$15,000.00           CM #:           \$15,000.00           CM #:           \$7,000.00 | Payment Report (Contract<br>Quantities<br>Pay Units v A<br>Pay Item Type v<br>LPSM 4<br>LPSM 4 | tor Version) Iter<br>imount v<br>: N Descripti<br>\$65,500.00<br>: N Descripti<br>\$25,000.00<br>: N Descripti<br>\$25,000.00<br>: N Descripti<br>\$15,000.00<br>: N Descripti<br>\$15,000.00 | ns 1-20 of 40<br>Revised<br>QTY<br>on: MOBILIZA<br>100%<br>on: CONSTRU<br>100%<br>on: CONTRAC<br>100%<br>on: CONTRAC<br>100%<br>on: CONSTRU<br>100% | d Quantities<br>Amount<br>TION<br>\$65,500.00<br>CTION SURVEY AN<br>\$25,000.00<br>TOR QUALITY CON<br>\$25,000.00<br>TOR TESTING<br>\$15,000.00<br>CTION SCHEDULE<br>\$7,000.00 | Current<br>\$0.00<br>D STAKING<br>\$0.00<br>TROL AND AS<br>\$0.00<br>\$0.00 | Current (<br>Previous<br>\$5,000.00<br>\$0.00<br>SURANCE<br>\$0.00<br>\$0.00 | Quantities<br>To Date<br>\$5,000.00<br>\$0.00<br>\$0.00<br>\$0.00<br>\$0.00 | Amount<br>\$5,000.00<br>\$0.00<br>\$0.00<br>\$0.00<br>\$0.00 | Comp % ▼<br>7.63<br>0.00<br>0.00<br>0.00 | Proba  |

To add a new pay note select the 🗐 icon for the pay item.

| Projects: OR BLM 2014         | 2)(Sa Constructions: Progress P                                                                                           | av Periods 3 INS: E   | Pay Note                |                   |                       |          |                           |                |                  |
|-------------------------------|----------------------------------------------------------------------------------------------------|-----------------------|-------------------------|-------------------|-----------------------|----------|---------------------------|----------------|------------------|
| Project Info V Design         | Acquisition Construction                                                                                                  | Account ( Team        |                         |                   |                       |          |                           |                |                  |
| Core Contract Sta             | itus Progress Payment Su                                                                                                  | t Modifications \     |                         |                   |                       |          |                           |                |                  |
| Grand Summary                 | Pay Notes Pay Note Sum                                                                                                    | maries 🛘 Non CM       | Pay Items Y Period Y    | Account Y Progree | ss Payment Tracking \ |          |                           |                |                  |
| Project Numbe                 | Project Number: OR BLM 2014(2)(Sam Multiple Accounts) Project Name: Grizzly Mountain Road Resurfacing(Copy) Contract Numl |                       |                         |                   |                       |          | 4C00016 <b>States:</b> OR |                |                  |
| Save & Close Save Ca          | & Close Save Cancel Cancel & Close Submit To PE Print Preview Print Preview (Contractor Version)                          |                       |                         |                   |                       |          |                           | * indicates    | a required field |
| FHWA Pay Note                 |                                                                                                    |                       |                         |                   |                       |          |                           |                |                  |
| Pay Note:                     | 6 INS Pay                                                                                                    | Item Number:          |                         | 1520:             | 1-0000                | Line     | Number:                   | A 0040         | 1                |
| Period:<br>Description: CONST | 3 INS Pay                                                                                                    | Item Type:            |                         | Norm              | al pay item           | Cont     | ract Mod #:               |                |                  |
|                               |                                                                                                    |                       |                         |                   |                       |          |                           |                |                  |
| Aast                          | Contr                                                                                                    | ract Quantities       | Amount                  | Ohu               | Revised Quantities    | Quantity | Probables                 | % Over ( Heder |                  |
| ACCL QU                       | 41111y Onit Price                                                                                                    | LPSM                  | \$25,000,00             | 20                | \$25,000,00           | 100%     | \$25,000,00               | 0.00           |                  |
| CON01 100                     | \$25,000.00                                                                                                    | LPSM                  | \$25,000.00             | 100%              | \$25,000.00           | 100%     | \$25,000.00               | 0.00           |                  |
|                               |                                                                                                    |                       | • • • • • • • • •       |                   |                       |          |                           |                |                  |
| Pay Note Date*:               | 08-14-2014 select                                                                                                    | clear                 |                         |                   |                       | Ente     | r Pav Note                | e Date         |                  |
| Entries:                      | Pay Note Entry #1                                                                                                    |                       |                         |                   |                       |          |                           |                |                  |
|                               | Work Date Start Date*:                                                                                                    |                       |                         |                   |                       |          |                           |                |                  |
|                               | 08-10-2014 select                                                                                                    | clear                 |                         |                   |                       | Ente     | er work da                | te start date  | 5                |
|                               | Work Date End Date*:                                                                                                    |                       |                         |                   |                       | and      | and data                  |                |                  |
|                               |                                                                                                    | clear                 |                         |                   |                       | anu      | enu uate.                 |                |                  |
|                               | Edeation/Description*:                                                                                                    | в 7                   |                         | h 🔲 489 -         |                       |          |                           |                |                  |
|                               |                                                                                                    | <b>D</b> 2            | <u>v</u> = = = = •      |                   |                       |          |                           |                |                  |
|                               | See attached breakdown.                                                                                                   |                       |                         |                   |                       |          |                           |                |                  |
|                               |                                                                                                    |                       |                         |                   |                       |          |                           |                |                  |
|                               |                                                                                                    |                       |                         |                   |                       |          |                           |                |                  |
|                               |                                                                                                    |                       |                         |                   |                       |          |                           |                |                  |
|                               |                                                                                                    |                       |                         |                   |                       | 4        |                           |                |                  |
|                               | CON01 Main account Quar                                                                                                   | ntity - Part of Accou | unt Chain CON01-CON     | 02:               |                       |          |                           |                |                  |
|                               | \$ 550                                                                                                    | ,                     |                         |                   |                       |          |                           |                |                  |
|                               | Info Only:                                                                                                    |                       |                         |                   |                       |          |                           |                |                  |
|                               |                                                                                                    |                       |                         |                   |                       |          |                           |                |                  |
|                               | Remarks/Calculations:                                                                                                    |                       |                         |                   |                       |          |                           |                |                  |
|                               |                                                                                                    | в /                   |                         | i 🔲 💞 -           |                       |          |                           |                |                  |
|                               | Per 152.06 payment is pro                                                                                                 | orated based on the   | e total work completed. |                   |                       |          |                           |                |                  |
|                               | Total Bid \$1,028,195.47<br>Work Complete to date \$2                                                                     | 22,900.00 = 2.2%      |                         |                   |                       |          |                           |                |                  |
|                               | Construction survey and st                                                                                                | taking bid itme tota  | al \$25,000.00          |                   |                       |          |                           |                |                  |
|                               | 2.2% of \$25,000.00 = \$55                                                                                                | 50.00                 |                         |                   |                       |          |                           |                |                  |
|                               |                                                                                                    |                       |                         |                   |                       |          |                           |                |                  |
|                               |                                                                                                    |                       |                         |                   |                       | li.      |                           |                |                  |
|                               | Delete                                                                                                    |                       |                         |                   |                       |          |                           |                |                  |

| Projects: OR        | R BLM 2014(                                                                                                    | 2)(Sa Consti      | uctions: Progress Pay Per           | iods <u>3 INS</u> : Pa | i <u>y Note</u>       |                     |                      |                   |                               |                    |            |
|---------------------|----------------------------------------------------------------------------------------------------|-------------------|-------------------------------------|------------------------|-----------------------|---------------------|----------------------|-------------------|-------------------------------|--------------------|------------|
| Project Inf         | fo V Design                                                                                                    | Acquisition       | Construction Acco                   | unt Team               | 1                     |                     |                      |                   |                               |                    |            |
| Core                | Contract Sta                                                                                                    | atu: Y Progre     | ss Payment SubContr                 | actors Lab             | or/Equipment V Daily  | Reports V Daily Di  | ary Claims Contrac   | t Modifications \ |                               |                    |            |
| Gran                | nd Summary                                                                                                    | Y Pay Note        | Pay Note Summaries                  | Non CM P               | ay Items V Period V   | Account V Progress  | Payment Tracking \   |                   |                               |                    |            |
| Proj                | ect Numbe                                                                                                    | r: OR BLM 20      | )14(2)(Sam Multiple Accou           | nts) <b>Proje</b>      | ct Name: Grizzly M    | ountain Road Resurf | acing(Copy) Contract | t Number: DTF     | H7014C00016 <b>States:</b> OR |                    |            |
| Save & Close        | Close Save Cancel Cancel & Close Submit To PE Print Preview Print Preview (Contractor Version)                                                                                                    |                   |                                     |                        |                       |                     |                      |                   |                               | * indicates a requ | ired field |
| FHWA P              | WA Pay Note                                                                                                    |                   |                                     |                        |                       |                     |                      |                   |                               |                    | c          |
| Pay Note            | Pay Note: 6 INS Pay Item Number: 15201-0000                                                                                                    |                   |                                     |                        |                       |                     |                      |                   | Line Number:                  | A 0040             | м          |
| Period:<br>Descript | tion: CONST                                                                                                    | 3 I<br>RUCTION SU | NS Pay Item                         | Туре:                  |                       | Norma               | l pay item           |                   | Contract Mod #:               |                    |            |
| bescript            |                                                                                                    |                   | Contract O                          | uantitioc              | _                     |                     | Powisad Quantitias   |                   | Duchablas                     |                    |            |
| Acct                | Qu                                                                                                    | antity            | Unit Price                          | Unit                   | Amount                | Oty                 | Amount               | Quantity          | Amount                        | % Over / Under     |            |
| 71000               | Acct         Quantity         Unit Price         Unit         Amount         Qty         Amount           100%         \$25,000,00         LPSM         \$25,000,00         100%         \$25,000,00 |                   |                                     |                        |                       |                     |                      |                   | \$25,000.00                   | 0.00               |            |
| CON01               | 10                                                                                                    | )%                | \$25,000.00                         | LPSM                   | \$25,000.00           | 100%                | \$25,000.00          | 100%              | \$25,000.00                   | 0.00               |            |
| Pay Note            | Date*•                                                                                                    | 08-14-2           | 014 select clear                    |                        |                       |                     |                      | · · · · · ·       |                               |                    |            |
| Pay Note            | Date .                                                                                                    | 00-14-2           |                                     |                        |                       |                     |                      | _                 | Once this in                  | formation          |            |
| Entries:            |                                                                                                    | Pay No            | ote Entry #1                        |                        |                       |                     |                      |                   | Once this in                  |                    |            |
|                     |                                                                                                    | Work D            | ate Start Date*:                    | h                      |                       |                     |                      |                   | is entered.                   | press Save.        |            |
|                     |                                                                                                    | 08-10-            | 2014 select clear                   |                        |                       |                     |                      |                   |                               |                    |            |
|                     |                                                                                                    | 08-10-            | ate End Date*:<br>2014 select clear |                        |                       |                     |                      |                   |                               |                    |            |
|                     |                                                                                                    | Locatio           | n/Description*:                     |                        |                       |                     |                      |                   |                               |                    |            |
|                     |                                                                                                    |                   |                                     | BZI                    | 」 ≣ ≣ ≣ 🖬 🛍           | 🗐 🥙 -               |                      |                   |                               |                    |            |
|                     |                                                                                                    | See 3             | ttached breakdown                   | -                      |                       |                     |                      |                   | Entor                         | location and       |            |
|                     |                                                                                                    |                   |                                     |                        |                       |                     |                      |                   | LIIICI                        |                    |            |
|                     |                                                                                                    |                   |                                     |                        |                       |                     |                      |                   | descri                        | iption of work     |            |
|                     |                                                                                                    |                   |                                     |                        |                       |                     |                      |                   |                               |                    |            |
|                     |                                                                                                    |                   |                                     |                        |                       |                     |                      |                   |                               |                    |            |
|                     |                                                                                                    |                   |                                     |                        |                       |                     |                      | E                 | nter quantity                 | / of the pay       |            |
|                     |                                                                                                    | CON0              | L Main account Quantity - I         | Part of Accou          | t Chain CON01-CON0    | 2                   |                      |                   |                               | • • • • • • •      |            |
|                     |                                                                                                    | \$ 550            |                                     |                        |                       |                     |                      | It.               | em per requ                   | irements in        |            |
|                     |                                                                                                    | Info Or           | ly:                                 |                        |                       | -                   |                      | C C               | action 100 of                 | f the contract     |            |
|                     |                                                                                                    |                   |                                     |                        |                       |                     |                      |                   |                               |                    |            |
|                     |                                                                                                    | Remark            | s/Calculations:                     |                        |                       |                     |                      | _                 |                               |                    |            |
|                     |                                                                                                    |                   |                                     | BI                     | I 🖹 🖩 🗏 🔳 🛅           | ABC -               |                      |                   |                               |                    |            |
|                     |                                                                                                    | Per 1             | 2.06 payment is prorated            | based on the           | total work completed. |                     |                      |                   | Enter rema                    | arks and           |            |
|                     |                                                                                                    | Total             | Bid \$1,028,195.47                  | 00 = 2.2%              |                       |                     |                      |                   |                               |                    | :          |
|                     |                                                                                                    | Const             | complete to date \$22,900           | bid itme total         | \$25,000,00           |                     |                      |                   | calculation                   | is using round     | ing        |
|                     |                                                                                                    | 2 204             | of \$25,000,00 = \$550.00           | ola inne total         | 22,000.00             |                     |                      |                   | requireme                     | nts in Section     | 109        |
|                     |                                                                                                    | 2.270             | o. 420,000,00 - 4000,00             |                        |                       |                     |                      |                   | requireme                     |                    | 102        |
|                     |                                                                                                    |                   |                                     |                        |                       |                     |                      | li.               | of the cont                   | tract.             |            |
|                     |                                                                                                    | Delete            |                                     |                        |                       |                     |                      | -                 |                               |                    |            |

| Projects: OR BL        | . <u>M 2014(2)(Sa</u> | Constructions: Progress Pay I                            | Periods <u>3 INS</u> : P | ay Note                    |                     |                          |                           |                   |                            |       |
|------------------------|-----------------------|----------------------------------------------------------|--------------------------|----------------------------|---------------------|--------------------------|---------------------------|-------------------|----------------------------|-------|
| Project Info           | Design Acq            | uisition Construction A                                  | count ( Team             | 1                          |                     |                          |                           |                   |                            |       |
| Core Cont              | tract Status          | Progress Payment SubCo                                   | ontractors V Lal         | oor/Equipment 🗸 Daily      | / Reports 🗸 Daily [ | Diary Claims Contract N  | Modifications $\setminus$ |                   |                            |       |
| Grand Si               | ummary Pa             | y Notes 🌔 Pay Note Summar                                | ies Non CM F             | Pay Items V Period V       | Account Progres     | ss Payment Tracking 🔪    |                           |                   |                            |       |
| Project                | Number: OR            | BLM 2014(2)(Sam Multiple Acc                             | counts) Proj             | ect Name: Grizzly M        | ountain Road Resu   | rfacing(Copy) Contract I | Number: DTFH7014          | C00016 States: OR |                            |       |
|                        |                       |                                                          |                          |                            |                     |                          |                           |                   |                            |       |
| Save & Close S         | Save Cancel C         | Cancel & Close Submit To PE F                            | Print Preview P          | rint Preview (Contractor V | /ersion)            |                          |                           |                   | * indicates a required fie | eld P |
| FHWA Pay I             | Note                  |                                                          |                          |                            |                     |                          |                           |                   |                            |       |
| Pay Note:              |                       | 6 INS Pay Ite                                            | m Number:                |                            | 1520:               | 1-0000                   | Line                      | Number:           | A 0040                     | Ν     |
| Period:<br>Description | : CONSTRUCTIO         | 3 INS Pay Ite                                            | m Type:                  |                            | Norm                | al pay item              | Conti                     | ract Mod #:       |                            |       |
| bescription            |                       |                                                          |                          |                            |                     |                          |                           |                   |                            |       |
| Acct                   | Quantity              | Contract                                                 | t Quantities             | Amount                     | Obr                 | Revised Quantities       | Quantity                  | Probables         | % Over / Under             | 11    |
| Acci                   | 100%                  | \$25,000.00                                              | LPSM                     | \$25,000.00                | 100%                | \$25,000.00              | 100%                      | \$25,000.00       | 0.00                       |       |
| CON01                  | 100%                  | \$25,000.00                                              | LPSM                     | \$25,000.00                | 100%                | \$25,000.00              | 100%                      | \$25,000.00       | 0.00                       |       |
| Ray Note Date          | ··*·                  | 8 14 2014 [ select ] [ slee                              | -                        |                            |                     |                          |                           |                   |                            | Ĺ     |
| Pay Note Date          |                       | Select Clea                                              |                          |                            |                     |                          |                           |                   |                            |       |
| Entries:               | F                     | Pay Note Entry #1                                        |                          |                            |                     |                          | l                         |                   |                            |       |
|                        | V                     | Nork Date Start Date*:                                   |                          |                            |                     |                          |                           |                   |                            |       |
|                        |                       | 08-10-2014 select cle                                    | ar                       |                            |                     |                          |                           |                   |                            |       |
|                        |                       | 08-10-2014 select cle                                    | ar                       |                            |                     |                          |                           |                   |                            |       |
|                        | L                     | .ocation/Description*:                                   |                          |                            |                     |                          |                           |                   |                            |       |
|                        |                       |                                                          | B /                      | U 🗉 🗐 🗐 🛅                  | 🔲 🖤 🗸               |                          |                           |                   |                            |       |
|                        |                       | See attached breakdown.                                  |                          |                            |                     |                          |                           |                   |                            |       |
|                        |                       |                                                          |                          |                            |                     |                          |                           |                   |                            | _     |
|                        |                       |                                                          |                          |                            |                     |                          | If noce                   | accarv ma         | rk individual nav          | ,     |
|                        |                       |                                                          |                          |                            |                     |                          |                           | 233ary, ma        | ik individual pay          |       |
|                        |                       |                                                          |                          |                            |                     |                          | 🗌 note e                  | entry for ir      | fo only. If a pay          |       |
|                        |                       |                                                          |                          |                            |                     |                          |                           | ,                 |                            |       |
|                        |                       | CON01 Main account Quantity                              | - Part of Accou          | nt Chain CON01-CON0        | )2:                 |                          | note r                    | ias an erro       | or, the PE must            |       |
|                        |                       | \$ 550                                                   |                          |                            |                     |                          | raiact                    | the new p         | ata hava tha               |       |
|                        | I                     | info Only:                                               |                          |                            |                     |                          | reject                    | the pay h         | ole, have the              |       |
|                        | 1                     |                                                          |                          |                            |                     |                          | contra                    | ictor corre       | ect it and                 |       |
|                        | F                     | Remarks/Calculations:                                    |                          |                            |                     |                          |                           |                   |                            |       |
|                        |                       |                                                          | B <i>I</i>               | U 🗄 🗏 🗏 🔳 🗓                | 🔲 💞 🕶               |                          | 🛛 resubi                  | mit it OR t       | he PE must                 |       |
|                        |                       | Per 152.06 payment is prorate                            | ed based on the          | total work completed.      |                     |                          |                           |                   | and the face               |       |
|                        |                       | Total Bid \$1,028,195.47<br>Work Complete to date \$22.9 | 00.00 = 2.2%             |                            |                     |                          | appro                     | ve it and r       | nark it for                |       |
|                        |                       | Construction survey and staki                            | na bid itme tota         | \$25.000.00                |                     |                          | inform                    | nation only       |                            |       |
|                        |                       | 2.2% of \$25,000.00 = \$550.0                            | 0                        |                            |                     |                          |                           |                   | y.                         |       |
|                        |                       |                                                          |                          |                            |                     |                          |                           |                   |                            | 7     |
|                        |                       |                                                          |                          |                            |                     | //                       |                           |                   |                            |       |
|                        | Γ                     | Delete                                                   |                          |                            |                     |                          |                           |                   |                            |       |
| 11                     |                       |                                                          |                          |                            |                     |                          |                           |                   |                            |       |

| CON01 Main account                | Quantity:                   |               | \$550.00                |              | Ente   | r number of pro    | duction days. |
|-----------------------------------|-----------------------------|---------------|-------------------------|--------------|--------|--------------------|---------------|
| Total Pay Note Quantity:          | \$550.00                    |               |                         |              |        |                    |               |
| Total Production Days:            | 1                           |               |                         | Sel          | ect th | e person respon    | sible for the |
| Production Rate:                  | \$550.00/Day                |               |                         | me           | asure  | ment . If the pe   | rson actually |
| Measured By*:                     | BrieACCM Van Cleave 💌       | $\leftarrow$  |                         | - me         | asurii | ng in the field is | not a         |
| FHWA Inspector:                   |                             |               |                         | sel          | ectior | n, select "Other"  | and type the  |
| Contractor Inspector:             |                             |               |                         | per          | ·son's | name.              |               |
| Interim/Final*:                   | 🔍 Interim 🔘 Final           |               |                         |              |        |                    |               |
| Entire Pay Note for Info<br>Only: |                             |               |                         |              |        |                    |               |
| Supporting<br>Documentation:      | Add Document                |               |                         |              |        |                    |               |
| Reference:                        |                             | в /           | ⊻ ≣ ≣ ≣ 🛙               | È 🗆 🇳        | · -    |                    |               |
|                                   |                             |               |                         |              |        |                    |               |
|                                   |                             |               |                         |              |        |                    |               |
|                                   |                             |               |                         |              |        |                    |               |
|                                   |                             |               |                         |              |        | Once this info     | ormation      |
|                                   |                             |               |                         |              |        | is entered, pr     | ess Save.     |
| Reviewed By:                      | Brie Van Cleave             |               |                         |              |        | L                  |               |
|                                   |                             |               |                         |              |        |                    |               |
| Save & Close Save Cance           | Cancel & Close Submit To PE | Print Preview | Print Preview (Contract | tor Version) |        |                    |               |

| CON01 Main account Q              | Quantity:       |              |               | \$550.00                           |                       |            |
|-----------------------------------|-----------------|--------------|---------------|------------------------------------|-----------------------|------------|
| Total Pay Note Quantity:          | \$550.00        |              |               |                                    |                       |            |
| Total Production Days:            | 1               |              |               |                                    |                       |            |
| Production Rate:                  | \$550.00/Day    |              |               |                                    |                       |            |
| Measured By <b>*</b> :            | BrieACCM Van    | Cleave 💌     |               |                                    |                       |            |
| FHWA Inspector:                   |                 |              |               |                                    |                       |            |
| Contractor Inspector:             |                 |              |               |                                    |                       |            |
| Interim/Final*:                   | 🖲 Interim 🔘 Fi  | nal          |               |                                    | Select whether the pa | ay note is |
| Entire Pay Note for Info<br>Only: |                 |              |               |                                    | Interim or final.     |            |
| Supporting<br>Documentation:      | Add Document    |              |               |                                    |                       |            |
| Reference:                        |                 |              | в /           | U 🗐 🗐 🗐 🗮 🗐 🖏                      | •                     |            |
|                                   |                 |              |               |                                    |                       |            |
|                                   |                 |              |               |                                    |                       |            |
|                                   |                 |              |               |                                    | 1.                    |            |
| Reviewed By:                      | Brie Van Cleave |              |               |                                    |                       |            |
| Save & Close Save Cancel          | Cancel & Close  | Submit To PE | Print Preview | Print Preview (Contractor Version) | ]                     |            |

T

| CON01 Main account Q              | uantity:                                          | \$550.00                    |                                 |
|-----------------------------------|---------------------------------------------------|-----------------------------|---------------------------------|
| Total Pay Note Quantity:          | \$550.00                                          |                             |                                 |
| Total Production Days:            | 1                                                 |                             | If necessary mark entire nav    |
| Production Rate:                  | \$550.00/Day                                      |                             | note all entries for info only  |
| Measured By*:                     | BrieACCM Van Cleave                               |                             |                                 |
| FHWA Inspector:                   |                                                   |                             | (For example if the PF decides  |
| Contractor Inspector:             |                                                   |                             | to use an FHWA nay note         |
| Interim/Final*:                   | Interim      ● Final                              |                             | instead of the Contractor's pay |
| Entire Pay Note for Info<br>Only: |                                                   |                             | note. mark the Contractor's     |
| Supporting<br>Documentation:      | Add Document                                      |                             | entire pay note for only.)      |
| Reference:                        | B <i>I</i> <u>U</u> ≣                             | = = = 🛅 💷 💖                 | •                               |
|                                   |                                                   |                             |                                 |
|                                   |                                                   |                             |                                 |
|                                   |                                                   |                             |                                 |
|                                   |                                                   |                             |                                 |
|                                   |                                                   |                             |                                 |
| Reviewed By:                      | Brie Van Cleave                                   |                             |                                 |
| Save & Close Save Cancel          | Cancel & Close Submit To PE Print Preview Print P | review (Contractor Version) |                                 |

| CON01 Main account 0     | uantity:                                    | \$550.00                 | Select "Add Document" to attach all                           |
|--------------------------|---------------------------------------------|--------------------------|---------------------------------------------------------------|
| Total Pay Note Quantity: | \$550.00                                    |                          | supporting documentation that supports the pay note. See next |
| Total Production Days:   | 1                                           |                          | slide for add document                                        |
| Production Rate:         | \$550.00/Day                                |                          | instructions.                                                 |
| Measured By*:            | BrieACCM Van Cleave                         | L                        |                                                               |
| FHWA Inspector:          |                                             | -<br>Г                   |                                                               |
| Contractor Inspector:    |                                             |                          | Supporting documents may consist of:                          |
| Interim/Final*:          | 🔍 Interim 🔘 Final                           |                          | <ul> <li>Scanned hand drawing</li> </ul>                      |
| Entire Pay Note for Info |                                             |                          | <ul> <li>Daily weight spreadsheet</li> </ul>                  |
| Supporting               | Add Document                                |                          | Spread Reports                                                |
| Documentation:           | Add Document                                |                          | Truck measurements                                            |
| Reference:               | B I                                         | u≡≡≡∎                    | Truck tare                                                    |
|                          |                                             |                          | Test results                                                  |
|                          |                                             |                          | Certifications                                                |
|                          |                                             |                          | Subcontractor invoices                                        |
|                          |                                             |                          |                                                               |
|                          |                                             |                          |                                                               |
| Reviewed By:             | Brie Van Cleave                             |                          | Unce this information                                         |
|                          |                                             |                          | is entered, press Save.                                       |
| Save & Close Save Cancel | Cancel & Close Submit To PE Print Preview F | Print Preview (Contracto | or Version)                                                   |

Note: If appropriate substantiating evidence is not included within the pay note, and cannot be located elsewhere in the project records, an administrative adjustment will be made on the Final Estimate by the FHWA Final Review Engineer.

#### Pay Note Continued "Add Document":

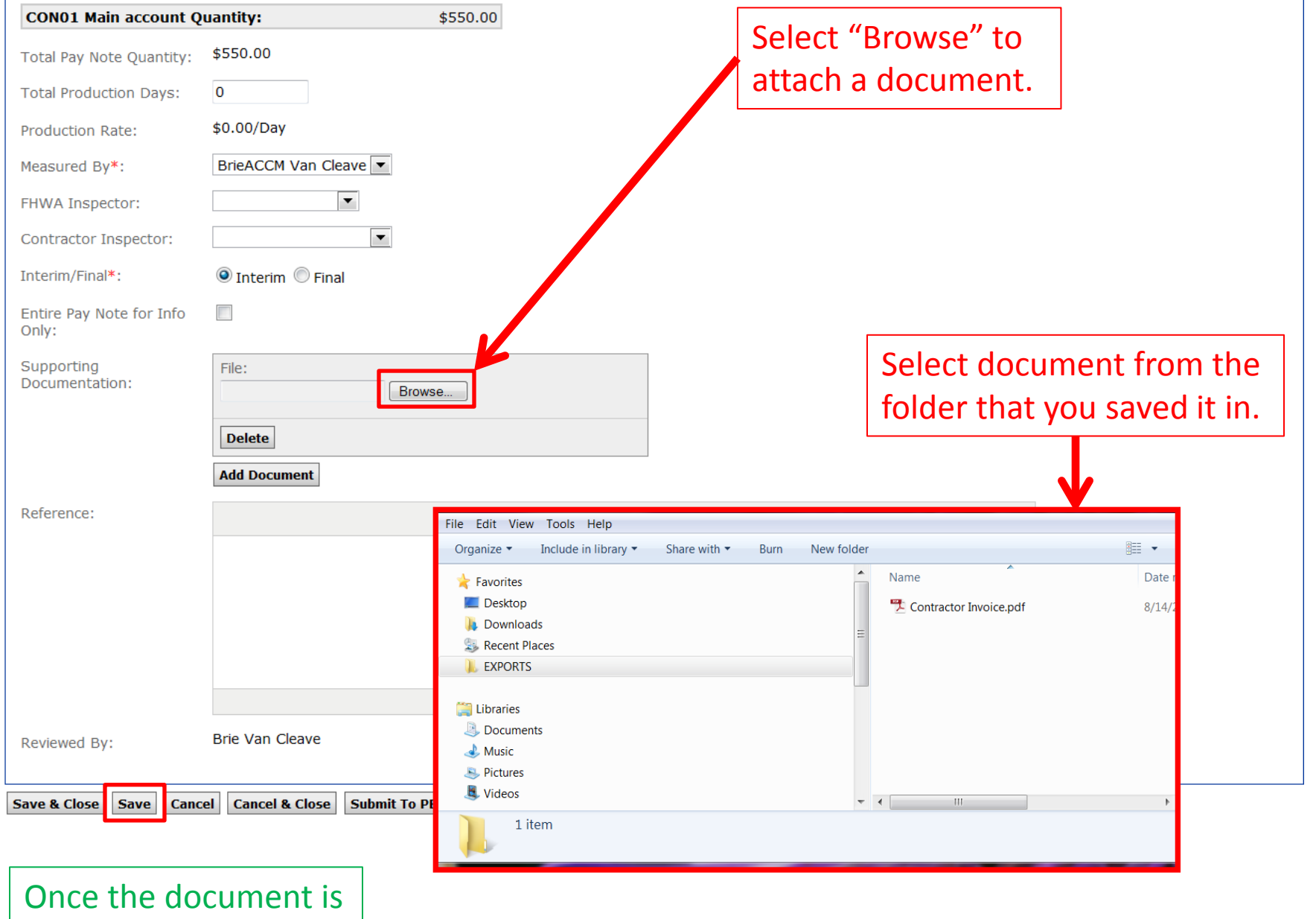

uploaded, press Save.

| CON01 Main account Q                  | uantity:                                                       | \$550.00                                                                                                    |          |
|---------------------------------------|----------------------------------------------------------------|----------------------------------------------------------------------------------------------------|----------|
| Total Pay Note Quantity:              | \$550.00                                                       |                                                                                                    |          |
| Total Production Days:                | 0                                                              |                                                                                                    |          |
| Production Rate:                      | \$0.00/Day                                                     | Verify that the documents are attached.                                                                                          |          |
| Measured By*:                         | BrieACCM Van Cleave                                            |                                                                                                    |          |
| FHWA Inspector:                       | •                                                              |                                                                                                    |          |
| Contractor Inspector:                 | •                                                              |                                                                                                    |          |
| Interim/Final*:                       | 💿 Interim 🔘 Final                                              |                                                                                                    |          |
| Entire Pay Note for Info              |                                                                |                                                                                                    |          |
| Supporting<br>Documentation:          | File Name:<br>Contractor Invoice.pdf<br>Delete<br>Add Document | In the reference dialog box describe the<br>location of any hardcopy files that pert<br>to this pay note (such as truck tickets) | e<br>ain |
| Reference:                            |                                                                | B / U ≣ ≣ ≣ 🛅 🗐 🖤 -                                                                                                    |          |
|                                       |                                                                |                                                                                                    |          |
| Reviewed By:                          | Brie Van Cleave                                                |                                                                                                    |          |
| Save & Close Save Canc                | cel Cancel & Close Submit To                                   | fo PE Print Preview Print Preview (Contractor Version)                                                                           |          |
| · · · · · · · · · · · · · · · · · · · | Select the "s                                                  | save" button periodically while creating the pay note.                                                                           |          |

| CON01 Main account Q              | uantity: \$550.00                                                               |
|-----------------------------------|---------------------------------------------------------------------------------|
| Total Pay Note Quantity:          | \$550.00                                                                        |
| Total Production Days:            | 0                                                                               |
| Production Rate:                  | \$0.00/Day                                                                      |
| Measured By*:                     | BrieACCM Van Cleave                                                             |
| HWA Inspector:                    |                                                                                 |
| Contractor Inspector:             |                                                                                 |
| Interim/Final*:                   | ◎ Interim <sup>®</sup> Final                                                    |
| Entire Pay Note for Info<br>Only: |                                                                                 |
| Supporting<br>Documentation:      | File Name:<br>Contractor Invoice.pdf                                            |
|                                   | Delete                                                                          |
|                                   | Add Document                                                                    |
| Reference:                        | B / U 🗐 🗃 🗐 🗊 🍄 -                                                               |
|                                   |                                                                                 |
|                                   | "Save & Close" and the pay note will be saved as a draft.                       |
|                                   |                                                                                 |
| Reviewed By:                      | Brie Van Cleave                                                                 |
| ave & Close Save Cano             | el Cancel & Close Submit To PE Print Preview Print Preview (Contractor Version) |

# If Save & Close is chosen the pay note can still be edited and "Submitted To PE". Go to the "Grand Summary" tab. Find the pay note pay item that needs editing/submitted.

| Projects: OR BLM 201             | 4(2)(Sa Const                                                                                                    | tructions: Progre | ss Pay Periods 3 INS  |                        |                    |                 |                    |                 |              |                |                  |             |        |
|----------------------------------|----------------------------------------------------------------------------------------------------|-------------------|-----------------------|------------------------|--------------------|-----------------|--------------------|-----------------|--------------|----------------|------------------|-------------|--------|
| Project Info Desi                | gn 🗸 Acquisitio                                                                                                    | n Constructi      | on Account Tear       | n                      |                    |                 |                    |                 |              |                |                  |             |        |
| Core Contract S                  | Status Progr                                                                                                    | ess Payment       | SubContractors L      | abor/Equipment 🗸 I     | Daily Reports V Da | aily Diary 🗸 Cl | aims Contract N    | 1odifications   |              |                |                  |             |        |
| Grand Summ                       | ary Pay Not                                                                                                    | tes V Pay Note S  | Summaries Non CM      | Pay Items Period       | d Account Pro      | gress Paymen    | t Tracking \       |                 |              |                |                  |             |        |
| Project Numl                     | ber: OR BLM 2                                                                                                    | 2014(2)(Sam Mul   | tiple Accounts) Pro   | oject Name: Grizz      | dy Mountain Road F | Resurfacing(Co  | py) Contract M     | Number: DT      | FH7014C00016 | States: OR     | ł                |             |        |
| Pay Period Number<br>Start Date: | Payment Type: Initial<br>Start Date: August 27, 2014 End Date: September 26, 2014                                                                                                    |                   |                       |                        |                    |                 |                    |                 |              |                |                  |             |        |
| Search Filters:                  |                                                                                                    |                   |                       |                        |                    |                 |                    |                 |              |                |                  |             |        |
| Keyword                          |                                                                                                    |                   | Statu                 | s 🔘 Draft 🔘 Pendii     | ng 🔘 Processed     |                 |                    |                 |              |                |                  |             |        |
| Contract Mods 📃 🕻                | 0001                                                                                                    |                   | Part of a Contract Mo | d 🔘 Yes 🔘 No           |                    |                 |                    |                 |              |                |                  |             |        |
|                                  | 0002                                                                                                    |                   |                       |                        |                    |                 |                    |                 |              |                |                  |             |        |
| Apply Search                     |                                                                                                    |                   |                       |                        |                    |                 |                    |                 |              |                |                  |             |        |
|                                  |                                                                                                    |                   |                       |                        |                    |                 |                    |                 |              |                |                  |             |        |
|                                  |                                                                                                    |                   |                       |                        |                    |                 | Progress Payme     | nt Period Tota  | ls           |                |                  |             |        |
| Contract Amount: \$1,            | ,028,195.47                                                                                                    | Revised Contr     | act Amount: \$1,083,4 | 65.48 Curren           | t Approved Amoun   | t:\$0.00 F      | Previous Paid Expe | nditure: \$22,9 | 00.00 To     | Date Expenditu | ire: \$22,900.00 | Probable An | nount: |
| Close Government R               | eceiving Report                                                                                                    | Progress Payment  | Report Progress Pays  | ment Report (Contracto | or Version) Items  | 1-20 of 40      |                    |                 |              |                |                  |             |        |
|                                  |                                                                                                    |                   | Contract              | Quantities             |                    | Revised         | d Quantities       |                 | Current      | Quantities     |                  |             |        |
|                                  | <u>Line #</u> ▼                                                                                                    | Quantity <b>*</b> | Unit Price <b>v</b>   | Pay Units <b>v</b>     | Amount v           | QTY             | Amount             | Current         | Previous     | To Date        | Amount           | Comp % •    | Proba  |
| Pay Ite                          | em # ▼: 15101-                                                                                                    | -0000             | CM #:                 | Pay Item Type <b>v</b> | : N Description    | : MOBILIZATIO   | ON                 | 1               |              |                | l.               | I.          |        |
| 엽 🔵                              | A0020                                                                                                    | A                 | II \$65,500.00        | LPSM                   | \$65,500.00        | 100%            | \$65,500.00        | \$0.00          | \$5,000.00   | \$5,000.00     | \$5,000.00       | 7.63        |        |
| Pay Ite                          | em # v: 15201-                                                                                                    | -0000             | CM #:                 | Pay Item Type •        | : N Description    | : CONSTRUCT     | ION SURVEY AND     | STAKING         |              |                |                  |             |        |
| 🔁 🗹 <sub>(4)</sub> 🕓             | A0040 All \$25,000.00 LPSM \$25,000.00 100% \$25,000.00 \$0.00 \$0.00 \$0.00 \$0.00 \$0.00 \$0.00 \$0.00 \$0.00                                                                                                    |                   |                       |                        |                    |                 |                    |                 |              |                |                  |             |        |
| Pay                              | <b>• # ▼ :</b> 15301-                                                                                                    | -0010             | CM #:                 | Pay Item Type •        | : N Description    | : CONTRACTO     | R QUALITY CONTR    | OL AND ASSU     | IRANCE       |                |                  |             |        |
| 1                                | MO060         AII         \$25,000.00         LPSM         \$25,000.00         100%         \$25,000.00         \$0.00         \$0.00         \$0.00         \$0.00         \$0.00         \$0.00         \$0.00         \$0.00         \$0.00         \$0.00         \$0.00         \$0.00         \$0.00         \$0.00         \$0.00         \$0.00         \$0.00         \$0.00         \$0.00         \$0.00         \$0.00         \$0.00         \$0.00         \$0.00         \$0.00         \$0.00         \$0.00         \$0.00         \$0.00         \$0.00         \$0.00         \$0.00         \$0.00         \$0.00         \$0.00         \$0.00         \$0.00         \$0.00         \$0.00         \$0.00         \$0.00         \$0.00         \$0.00         \$0.00         \$0.00         \$0.00         \$0.00         \$0.00         \$0.00         \$0.00         \$0.00         \$0.00         \$0.00         \$0.00         \$0.00         \$0.00         \$0.00         \$0.00         \$0.00         \$0.00         \$0.00         \$0.00         \$0.00         \$0.00         \$0.00         \$0.00         \$0.00         \$0.00         \$0.00         \$0.00         \$0.00         \$0.00         \$0.00         \$0.00         \$0.00         \$0.00         \$0.00         \$0.00         \$0.00         \$0.00         \$0.00 |                   |                       |                        |                    |                 |                    |                 |              |                |                  |             |        |
| -                                |                                                                                                    |                   |                       |                        |                    |                 |                    |                 |              |                |                  |             |        |

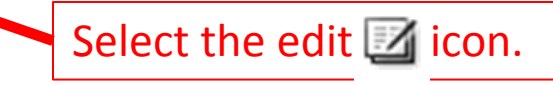

Pay notes that have been saved as drafts will have a status of "Draft". Each pay note will have a status of either draft, pending, approved, rejected, or processed

| Projects: OR B | LM 2014(2)(Sa Con: | structions: Progress Pay | Periods 3 INS           |                             |                                             |                             |                             |               | Return To List (Main) 🔇 |
|----------------|--------------------|--------------------------|-------------------------|-----------------------------|---------------------------------------------|-----------------------------|-----------------------------|---------------|-------------------------|
| Project Info   | Design Acquisiti   | on Construction          | Account Team            |                             |                                             |                             |                             |               |                         |
| Core Co        | ntract Status Prog | ress Payment SubC        | Contractors Labor/Equip | ment V Daily Reports V Dai  | ly Diary Claims Contract Modifications      |                             |                             |               |                         |
| Grand          | Summary Pay No     | tes Pay Note Summa       | aries (Non CM Pay Items | s Period Account Prog       | gress Payment Tracking                      |                             |                             |               |                         |
| Projec         | t Number: OR BLM   | 2014(2)(Sam Multiple Ad  | ccounts) Project Nam    | e: Grizzly Mountain Road Re | esurfacing(Copy) Contract Number: DTFH7014C | 00016 <b>States:</b> OR     |                             |               |                         |
| Search Filte   | ers:               |                          |                         |                             |                                             |                             |                             |               |                         |
| Line Ni        | mber A0040:15201-  | 0000 N CONSTRUCTION      | SURVEY AND STAKING      |                             | <ul> <li>FHWA Inspector</li> </ul>          |                             |                             |               |                         |
| Pay Item N     | umber              |                          |                         |                             | <ul> <li>Contractor Inspector</li> </ul>    | ▼                           |                             |               |                         |
| Pay Item       | Туре               |                          |                         |                             | Status 🔘 Draft                              | © Pending Review © Appro    | oved 🔘 Rejected 🔘 Finalized |               |                         |
| Pay Note       | Date               | select clear to          | select                  | clear                       | Show                                        | This Period O Show All Peri | ods                         |               |                         |
| Apply Search   | Clear              |                          |                         |                             |                                             |                             |                             |               |                         |
| Items 1-4 o    | f 4                |                          |                         |                             |                                             |                             |                             |               |                         |
| Actions        | Pay Note •         | Line Number              | Pay Item # *            | Pay Item Type               | Description                                 | Pay Note Date <b>*</b>      | Contractor Inspector        | FWHA Inspect. | Status v                |
| 31             | 6                  | A 0040                   | 15201-0000              | N                           | CONSTRUCTION SURVEY AND                     | Aug 14, 2014                |                             |               | Rejected                |
| S 🕈            | 8                  | A 0040                   | 15201-0000              | N                           | CONSTRUCTION SURVEY AND                     | Aug 14, 2014                |                             |               | Approved                |
| ণ্ড্রী 📝       | 9                  | A 0040                   | 15201-0000              | N                           | CONSTRUCTION SURVEY AND                     | Aug 14, 2014                |                             |               | Approved                |
| S 📝            | 10                 | A 0040                   | 15201-0000              | N                           | CONSTRUCTION SURVEY AND                     | Aug 15, 2014                |                             |               | Draft                   |
| Items 1-4 0    |                    | ·                        | ·                       |                             |                                             |                             |                             |               |                         |
|                |                    |                          |                         |                             |                                             |                             |                             |               |                         |

Select the edit 📝 icon.

# Pay notes that have been saved as drafts will have a status of "Draft". Each pay note will have a status of either draft, pending, approved, rejected, or processed

| Projects: OR B                                    | <u>M 2014(2)(Sa</u> <u>Con</u><br>Design Acquisit | ion Construction (                        | Account Team                                        |                                                      |                                                                    |                                                                      |                                         |                 | <u>Return To List (Main)</u> ( |  |
|---------------------------------------------------|---------------------------------------------------|-------------------------------------------|-----------------------------------------------------|------------------------------------------------------|--------------------------------------------------------------------|----------------------------------------------------------------------|-----------------------------------------|-----------------|--------------------------------|--|
| Core Cor<br>Grand S                               | ntract Status Prog<br>Summary Pay No              | gress Payment (Sub<br>otes (Pay Note Summ | oContractors 🗸 Labor/Equ<br>naries 🗸 Non CM Pay Ite | uipment Y Daily Reports Y<br>ms Y Period Y Account Y | Daily Diary Claims Contract Modification Progress Payment Tracking | s                                                                    |                                         |                 |                                |  |
| Project<br>Search Filte                           | <b>Number:</b> OR BLM                             | 2014(2)(Sam Multiple                      | Accounts) Project Na                                | me: Grizzly Mountain Roa                             | ad Resurfacing(Copy) Contract Number:                              | DTFH7014C00016 States: OR                                            |                                         |                 |                                |  |
| Pay Item Nu<br>Pay Item<br>Pay Note               | mber<br>Type 💌<br>Date                            | select clear to                           | select                                              | clear                                                | Contractor Inspect                                                 | sor<br>Draft © Pending Review © App<br>Show This Period © Show All P | proved © Rejected © Finali. d<br>eriods |                 |                                |  |
| Apply Search     Clear       Items 1-4 of 4     1 |                                                   |                                           |                                                     |                                                      |                                                                    |                                                                      |                                         |                 |                                |  |
| Actions                                           | Pay Note <b>v</b>                                 | Line Number                               | Pay Item # *                                        | Pay Item Type                                        | Description                                                        | Pay Note Date *                                                      | Contractor Inspector                    | FWHA: spector • | Status v                       |  |
| S 7                                               | 6                                                 | A 0040                                    | 15201-0000                                          | N                                                    | CONSTRUCTION SURVEY AND                                            | Aug 14, 2014                                                         |                                         |                 | Rejected                       |  |
| 2 I                                               | 8                                                 | A 0040                                    | 15201-0000                                          | N                                                    | CONSTRUCTION SURVEY AND                                            | Aug 14, 2014                                                         |                                         |                 | Approved                       |  |
| ণ্ড্রী 📝                                          | 9                                                 | A 0040                                    | 15201-0000                                          | N                                                    | CONSTRUCTION SURVEY AND                                            | Aug 14, 2014                                                         |                                         |                 | Approved                       |  |
| S 📝                                               | 10                                                | A 0040                                    | 15201-0000                                          | N                                                    | CONSTRUCTION SURVEY AND                                            | Aug 15, 2014                                                         |                                         |                 | Draft                          |  |
| Items 1-4 0                                       |                                                   |                                           |                                                     |                                                      |                                                                    |                                                                      |                                         |                 |                                |  |

Select the edit 📝 icon.

This will take you back to the pay note for editing and submitting to PE. The pay note can be saved as a draft as many times as needed.

| CON01 Main account Q              | uantity:                                    | \$550.00                     |                            |                               |
|-----------------------------------|---------------------------------------------|------------------------------|----------------------------|-------------------------------|
| Total Pay Note Quantity:          | \$550.00                                    |                              |                            |                               |
| Total Production Days:            | 0                                           |                              |                            |                               |
| Production Rate:                  | \$0.00/Day                                  |                              |                            |                               |
| leasured By*:                     | BrieACCM Van Cleave                         |                              |                            |                               |
| HWA Inspector:                    | •                                           |                              |                            |                               |
| Contractor Inspector:             | •                                           |                              |                            |                               |
| nterim/Final*:                    | 💿 Interim 🔘 Final                           |                              |                            |                               |
| Entire Pay Note for Info<br>Only: |                                             |                              |                            |                               |
| Supporting<br>Oocumentation:      | File Name:<br><u>Contractor Invoice.pdf</u> |                              |                            |                               |
| ive & Close"                      | to save the dr                              | aft as many tin              | nes as needeo              | d.                            |
|                                   | Add Document                                |                              |                            |                               |
| Reference:                        |                                             | B / ∐ ≣ ≣                    | ≡ 🗉 🛅 🖤 •                  |                               |
|                                   |                                             |                              |                            | Select Print Preview to gener |
|                                   |                                             |                              |                            | a PDF version of FHWA pay     |
|                                   |                                             |                              |                            | note                          |
|                                   |                                             |                              |                            | note.                         |
|                                   |                                             |                              |                            |                               |
| ≀evi∉wed By:                      | Brie Van Cleave                             |                              |                            |                               |
|                                   | cel Cancel & Close Submit                   | To DE Print Proview Print Pr | eview (Contractor Version) |                               |

|                                                                                                    |                                                                                                    |                                                                                                    |                                                                                        | FHWA                                                                                                    | Pay Note R                                                                                                    | Report                                                                                                    |                                                                                                    |                                                                           | Report Date: 08/1                                             | 15/14       |    |                        |
|----------------------------------------------------------------------------------------------------|----------------------------------------------------------------------------------------------------|----------------------------------------------------------------------------------------------------|----------------------------------------------------------------------------------------|----------------------------------------------------------------------------------------------------|----------------------------------------------------------------------------------------------------|----------------------------------------------------------------------------------------------------|----------------------------------------------------------------------------------------------------|---------------------------------------------------------------------------|---------------------------------------------------------------|-------------|----|------------------------|
| Project Number:                                                                                                    | : OR BLM 201                                                                                                    | 4(2)(Sam Multip                                                                                                    | e Accounts)                                                                            | Pay Note Num                                                                                                    | ber: 6 INS                                                                                                    | ands                                                                                                    |                                                                                                    | Period:                                                                   | 3 INS                                                         | 2           |    |                        |
| Project Name:                                                                                                    | Grizzly Mou                                                                                                    | itain Road Resurf                                                                                                    | acing(Copy)                                                                            | Pay Note Date                                                                                                    | 08/14/2014                                                                                                    | 4                                                                                                    |                                                                                                    | Measured By:                                                              | BrieACCM Van Cleav                                            | e           |    |                        |
| Contract Numbe                                                                                                    | er: DIFH/014C                                                                                                    | Par                                                                                                    | Day                                                                                    | 1                                                                                                    |                                                                                                    |                                                                                                    | Pay Itam Descriptio                                                                                                    |                                                                           |                                                               |             |    |                        |
| Line #                                                                                                    | CM#                                                                                                    | Item #                                                                                                    | Item Type                                                                              |                                                                                                    |                                                                                                    |                                                                                                    | & Supplemental                                                                                                    | <b>6</b>                                                                  |                                                               |             |    |                        |
| A0040                                                                                                    |                                                                                                    | 15201-0000                                                                                                    | N                                                                                      | CONSTRUCTION                                                                                                    | SURVEY AND                                                                                                    | O STAKING                                                                                                    |                                                                                                    |                                                                           |                                                               |             |    |                        |
|                                                                                                    |                                                                                                    |                                                                                                    |                                                                                        |                                                                                                    |                                                                                                    |                                                                                                    |                                                                                                    |                                                                           |                                                               |             |    |                        |
|                                                                                                    | Contract (                                                                                                    | Quantities                                                                                                    |                                                                                        | Revised Contract                                                                                                    | Pr                                                                                                    | rogress Payme                                                                                                    | nt Quantities                                                                                                    |                                                                           |                                                               |             |    |                        |
| Acct Quantity                                                                                                    | y Unit Price                                                                                                    | Unit An                                                                                                    | iount Qu                                                                               | antity Amount                                                                                                    | Current                                                                                                    | Previous 1                                                                                                    | To Date Amou                                                                                                    | int                                                                       |                                                               |             |    |                        |
| 0N01 1009<br>tal 1009                                                                                                    | \$25,000.00<br>\$25.000.00                                                                                                    | LPSM \$2:<br>LPSM \$2:                                                                                                    | ,000.00                                                                                | 100% \$25,000.0                                                                                                    | 0 \$20,000.00                                                                                                    | \$ 00.02<br>\$ 00.02                                                                                                    | 20,000.00 \$20,00                                                                                                    | 00.00                                                                     |                                                               |             | 11 |                        |
|                                                                                                    |                                                                                                    |                                                                                                    | ,                                                                                      | ,                                                                                                    |                                                                                                    |                                                                                                    |                                                                                                    |                                                                           |                                                               | _           |    | Close non-out window   |
| Entry Number:<br>CON01 Onantity                                                                                                    | r: \$550.00                                                                                                    | Work Date:                                                                                                    | 08/10/20                                                                               | 14 to 08/10/2014                                                                                                    | Location/I                                                                                                    | Description:                                                                                                    | See attached brea                                                                                                    | kdown.                                                                    | Info Only:                                                    |             |    |                        |
| Remarks: Per                                                                                                    | 152.06 payment                                                                                                    | is prorated based                                                                                                    | on the total v                                                                         | vork completed.                                                                                                    |                                                                                                    |                                                                                                    |                                                                                                    |                                                                           |                                                               |             |    | when down viewing the  |
| Tot                                                                                                    | tal Bid \$1,028,19                                                                                                    | 5.47                                                                                                    |                                                                                        |                                                                                                    |                                                                                                    |                                                                                                    |                                                                                                    |                                                                           |                                                               |             |    |                        |
| We                                                                                                    | rk Complete to d                                                                                                    | ate \$22,900.00 = 1                                                                                                    | 2.2%                                                                                   |                                                                                                    |                                                                                                    |                                                                                                    |                                                                                                    |                                                                           |                                                               |             |    | pav note PDF.          |
| Cor                                                                                                    | astruction survey                                                                                                    | and staking bid it                                                                                                    | me total \$25,                                                                         | 000.00                                                                                                    |                                                                                                    |                                                                                                    |                                                                                                    |                                                                           |                                                               |             |    |                        |
| 2.2                                                                                                    | % of \$25,000.00                                                                                                    | = \$550.00                                                                                                    |                                                                                        | V                                                                                                    |                                                                                                    |                                                                                                    |                                                                                                    |                                                                           |                                                               |             |    |                        |
|                                                                                                    |                                                                                                    |                                                                                                    |                                                                                        |                                                                                                    |                                                                                                    |                                                                                                    |                                                                                                    |                                                                           |                                                               |             |    |                        |
| CONSI Pro Not                                                                                                    | Orentites                                                                                                    | 5550.00                                                                                                    | Tester                                                                                 | ing <b>V</b> Fina                                                                                                    |                                                                                                    |                                                                                                    | T-4-1 D 4                                                                                                    | 0.00                                                                      |                                                               |             |    |                        |
| CON01 Pay Note                                                                                                    | e Quantity:                                                                                                    | \$550.00                                                                                                    | Inter                                                                                  | im: X Fina                                                                                                    | l:                                                                                                    | 1                                                                                                    | Total Production D                                                                                                    | ays: 0.00                                                                 |                                                               |             |    |                        |
| CON01 Pay Note<br>Total Pay Note Q                                                                                                    | e Quantity:<br>Quantity:                                                                                                    | \$550.00<br>\$550.00                                                                                                    | Inter<br>Entir<br>FHV                                                                  | im: X Fina<br>re Pay Note for Info<br>VA Inspector:                                                                                                    | l:<br>Only:                                                                                                    | 1                                                                                                    | Total Production D<br>Production Rate:<br>Contractor Inspect                                                                       | ays: 0.00<br>\$0.00/Day                                                   |                                                               |             |    |                        |
| CON01 Pay Note<br>Total Pay Note Q                                                                                                    | e Quantity:<br>Quantity:                                                                                                    | \$550.00<br>\$550.00                                                                                                    | Inter<br>Entir<br>FHV<br>Refe                                                          | im: X Fina<br>re Pay Note for Info<br>VA Inspector:<br>rence:                                                                                                    | l:<br>Only:                                                                                                    | 1                                                                                                    | Fotal Production D<br>Production Rate:<br>Contractor Inspecte                                                                      | ays: 0.00<br>\$0.00/Day<br>or:                                            |                                                               |             |    |                        |
| CON01 Pay Note<br>Total Pay Note C<br>Supporting Doct                                                                                                    | e Quantity:<br>Quantity:<br>nmentation: Co                                                                                                  | \$550.00<br>\$550.00                                                                                                    | Inter<br>Entit<br>FHV<br>Refe                                                          | im: X Fina<br>re Pay Note for Info<br>VA Inspector:<br>rence:                                                                                                    | l:<br>Only:                                                                                                    | 1                                                                                                    | Total Production D<br>Production Rate:<br>Contractor Inspecto                                                                      | ays: 0.00<br>\$0.00/Day<br>or:                                            |                                                               |             |    |                        |
| CON01 Pay Note<br>Total Pay Note (<br>Supporting Doct                                                                                                    | e Quantity:<br>Quantity:<br>nmentation: Co                                                                                                  | \$550.00<br>\$550.00<br>ntractor_Invoice;                                                                                                    | Inter<br>Entir<br>FHV<br>Refe                                                          | im: X Fina<br>re Pay Note for Info<br>VA Inspector:<br>rence:                                                                                                    | l:<br>Only:                                                                                                    | 1                                                                                                    | Total Production D<br>Production Rate:<br>Contractor Inspecto                                                                      | ays: 0.00<br>\$0.00/Day<br>or:                                            |                                                               |             |    |                        |
| CON01 Pay Note<br>Total Pay Note (<br>Supporting Doct                                                                                                    | e Quantity:<br>Quantity:<br>nmentation: Co                                                                                                  | \$550.00<br>\$550.00<br>ntractor_Invoice.j                                                                                                    | Inter<br>Entir<br>FHV<br>Refe                                                          | im: X Fina<br>re Pay Note for Info<br>VA Inspector:<br>rence:                                                                                                    | l:<br>Only:                                                                                                    | 1                                                                                                    | Total Production D<br>Production Rate:<br>Contractor Inspecto                                                                      | ays: 0.00<br>\$0.00/Day<br>or:                                            |                                                               |             |    |                        |
| CON01 Pay Note C<br>Total Pay Note C<br>Supporting Doct                                                                                                    | e Quantity:<br>Quantity:<br>umentation: Co                                                                                                  | \$550.00<br>\$550.00<br>ntractor_Invoice;                                                                                                    | Inter<br>Entir<br>FHV<br>Refe                                                          | im: X Fina<br>re Pay Note for Info<br>VA Inspector:<br>rence:                                                                                                    | l:<br>Only:                                                                                                    | 1                                                                                                    | Total Production D<br>Production Rate:<br>Contractor Inspect                                                                       | ays: 0.00<br>\$0.00/Day<br>or:                                            |                                                               |             |    |                        |
| CON01 Pay Note C<br>Total Pay Note C<br>Supporting Doct                                                                                                    | e Quantity:<br>Quantity:<br>umentation: Co                                                                                                  | \$550.00<br>\$550.00<br>ntractor_Invoice;                                                                                                    | Inter<br>Entir<br>FHV<br>Refe                                                          | im: X Fina<br>re Pay Note for Info<br>VA Inspector:<br>rence:                                                                                                    | l:<br>Only:                                                                                                    | 1                                                                                                    | Total Production D<br>Production Rate:<br>Contractor Inspect                                                                       | ays: 0.00<br>\$0.00/Day<br>or:                                            |                                                               |             |    |                        |
| CON01 Pay Note C<br>Total Pay Note C<br>Supporting Doct                                                                                                    | e Quantity:<br>Quantity:<br>umentation: Co                                                                                                  | \$550.00<br>\$550.00<br>ntractor_Invoice;                                                                                                    | Inter<br>Entin<br>FHV<br>Refe                                                          | im: X Fina<br>re Pay Note for Info<br>VA Inspector:<br>rence:                                                                                                    | l:<br>Only:                                                                                                    | 3                                                                                                    | Fotal Production D<br>Production Rate:<br>Contractor Inspect                                                                       | ays: 0.00<br>\$0.00/Day<br>or:                                            |                                                               |             |    |                        |
| CON01 Pay Note C<br>Total Pay Note C<br>Supporting Doct                                                                                                    | e Quantity:<br>Quantity:<br>umentation: Co                                                                                                  | \$550.00<br>\$550.00<br>ntractor_Invoice;                                                                                                    | Inter<br>Entii<br>FHV<br>Refe                                                          | im: X Fina<br>re Pay Note for Info<br>/A Inspector:<br>rence:                                                                                                    | l:<br>Only:                                                                                                    | 1                                                                                                    | Fotal Production D<br>Production Rate:<br>Contractor Inspect                                                                       | ays: 0.00<br>\$0.00/Day<br>or:                                            |                                                               |             |    |                        |
| CON01 Pay Note<br>Total Pay Note C<br>Supporting Doct                                                                                                    | e Quantity:<br>Quantity:<br>umentation: Co                                                                                                  | \$550.00<br>\$550.00<br>ntractor_Invoice;                                                                                                    | Inter<br>Entii<br>FHV<br>Refe                                                          | im: X Fina<br>re Pay Note for Info<br>VA Inspector:<br>rence:                                                                                                    | l:<br>Only:                                                                                                    | 1                                                                                                    | Total Production D<br>Production Rate:<br>Contractor Inspect                                                                       | ays: 0.00<br>\$0.00/Day<br>or:                                            |                                                               |             |    |                        |
| CON01 Pay Note<br>Fotal Pay Note C<br>Supporting Doct                                                                                                    | e Quantity:<br>Quantity:<br>umentation: Co                                                                                                  | \$550.00<br>\$550.00<br>utractor_Invoice;                                                                                                    | Inter<br>Entii<br>FHV<br>Refe                                                          | im: X Fina<br>re Pay Note for Info<br>VA Inspector:<br>rence:                                                                                                    | l:<br>Only:                                                                                                    | 1<br>1<br>0                                                                                                    | Total Production D<br>Production Rate:<br>Contractor Inspect                                                                       | ays: 0.00<br>\$0.00/Day<br>or:                                            |                                                               |             |    |                        |
| CON01 Pay Note C<br>Total Pay Note C<br>Supporting Doct                                                                                                    | e Quantity:<br>Quantity:<br>umentation: Co                                                                                                  | \$550.00<br>\$550.00<br>ntractor_Invoice;                                                                                                    | Inter<br>Entii<br>FHW<br>Refe                                                          | im: X Fina<br>re Pay Note for Info<br>VA Inspector:<br>rence:<br>FHWA<br>West                                                                                                  | I:<br>Only:<br>Pay Note R<br>ern Federal La                                                                                                    | Report                                                                                                    | Total Production D<br>Production Rate:<br>Contractor Inspect                                                                       | ays: 0.00<br>\$0.00/Day<br>or:                                            | Report Date: 08/1<br>2 out of                                 | 15/14       |    | Save or print the PDF. |
| CON01 Pay Note C<br>Total Pay Note C<br>Supporting Doct                                                                                                    | e Quantity:<br>Quantity:<br>umentation: Co                                                                                                  | \$550.00<br>\$550.00<br>ntractor_Invoice;<br>4(2)(Sam Multip                                                                                                    | Inter<br>Entir<br>FHV<br>Refe                                                          | im: X Fina<br>re Pay Note for Info<br>VA Inspector:<br>rence:<br>FHWA<br>FHWA<br>West<br>Pay Note Num                                                                          | I:<br>Only:<br>Pay Note R<br>ern Federal La<br>ber: 6 DNS                                                                                                    | Report                                                                                                    | Total Production D<br>Production Rate:<br>Contractor Inspect                                                                       | ays: 0.00<br>\$0.00/Day<br>or:<br>Period:                                 | Report Date: 08/1<br>2 out of<br>3 INS                        | 15/14<br>12 |    | Save or print the PDF. |
| CON01 Pay Note<br>Total Pay Note C<br>Supporting Docu<br>Project Number<br>Project Number                                                                                             | e Quantity:<br>Quantity:<br>umentation: Co<br>                                                                                              | \$550.00<br>\$550.00<br>utractor_Invoice.j<br>4(2)(Sam Multip<br>utain Road Resurf<br>00016                                                                            | Inter<br>Entin<br>FHW<br>Refe<br>edf                                                   | im: X Fina<br>re Pay Note for Info<br>VA Inspector:<br>rence:<br>FHWA<br>Fay Note Num<br>Pay Note Num<br>Pay Note Date                                                         | I:                                                                                                    | teport<br>ands                                                                                                    | Total Production D<br>Production Rate:<br>Contractor Inspect                                                                       | ays: 0.00<br>\$0.00/Day<br>or:<br>Period:<br>Measured By:                 | Report Date: 08/1<br>2 out of<br>3 INS<br>BrieACCM Van Cleav  | 15/14       |    | Save or print the PDF. |
| CON01 Pay Note C<br>Total Pay Note C<br>Supporting Doct                                                                                                    | e Quantity:<br>Quantity:<br>umentation: Co<br>: OR BLM 201<br>Grizzly Mou<br>er: DTFH7014C                                                  | \$550.00<br>\$550.00<br>utractor_Invoice;<br>4(2)(Sam Multip<br>atain Road Resurf<br>00016<br><b>Pav</b>                                                               | Inter<br>Entii<br>FHW<br>Refe<br>edf<br>e Accounts)<br>accing(Copy)<br>Pav             | im: X Fina<br>re Pay Note for Info<br>VA Inspector:<br>rence:<br>FHWA<br>FHWA<br>West<br>Pay Note Num<br>Pay Note Date                                                         | Pay Note R<br>ern Federal La<br>ber: 6 INS<br>: 08/14/2014                                                                                                    | teport<br>ands                                                                                                    | Total Production D<br>Production Rate:<br>Contractor Inspect                                                                       | ays: 0.00<br>\$0.00/Day<br>or:<br>Period:<br>Measured By:                 | Report Date: 08/1<br>2 out of<br>3 DNS<br>BrieACCM Van Cleav  | 15/14       |    | Save or print the PDF. |
| CON01 Pay Note<br>Total Pay Note C<br>Supporting Doct<br>Project Number<br>Contract Numbe<br>Line #                                                                                   | e Quantity:<br>Quantity:<br>umentation: Co<br>: OR BLM 201<br>Grizzly Moun<br>er: DIFH7014C<br>CM #                                         | \$550.00<br>\$550.00<br>ntractor_Invoice;<br>4(2)(Sam Multip<br>Itain Road Resurf<br>00016<br>Pay<br>Item #                                                            | e Accounts)<br>accing(Copy)<br>Pay<br>Item Type                                        | im: X Fina<br>re Pay Note for Info<br>VA Inspector:<br>rence:<br>FHWA<br>Pay Note Num<br>Pay Note Num<br>Pay Note Date                                                         | Pay Note R<br>em Federal L:<br>ber: 6 INS<br>: 08/14/2014                                                                                                    | Report<br>ands<br>4                                                                                                    | Total Production D<br>Production Rate:<br>Contractor Inspects<br>Contractor Inspects<br>Pay Item Descripti<br>& Supplemental       | ays: 0.00<br>\$0.00/Day<br>or:<br>Period:<br>Measured By:<br>on           | Report Date: 08/1<br>2 out of<br>3 DNS<br>BrieACCM Van Cleav  | 15/14<br>f2 |    | Save or print the PDF. |
| CON01 Pay Note C<br>Total Pay Note C<br>Supporting Doct<br>Project Number<br>Project Name:<br>Contract Numbe                                                                          | e Quantity:<br>Quantity:<br>umentation: Co<br>: OR BLM 201<br>Grizzly Mou<br>er: DTFH7014C<br>CM #                                          | \$550.00<br>\$550.00<br>ntractor_Invoice;<br>4(2)(Sam Multip<br>Intain Road Resurf<br>00016<br>Pay<br>Item #<br>15201-0000                                             | e Accounts)<br>accing(Copy)<br>Pay<br>Item Type<br>N                                   | im: X Fina<br>re Pay Note for Info<br>VA Inspector:<br>rence:<br>FHWA<br>West<br>Pay Note Num<br>Pay Note Num<br>Pay Note Date                                                 | I:<br>Only:<br>Pay Note R<br>em Federal L:<br>ber: 6 INS<br>: 08/14/2014                                                                                               | Report<br>ands<br>4                                                                                                    | Total Production D<br>Production Rate:<br>Contractor Inspects<br>Contractor Inspects<br>Pay Item Descripti<br>& Supplemental       | ays: 0.00<br>\$0.00/Day<br>or:<br>Period:<br>Measured By:<br>on           | Report Date: 08/1<br>2 out of<br>3 INS<br>BrieACCM Van Cleavy | 15/14<br>f2 | _  | Save or print the PDF. |
| CON01 Pay Note C<br>Total Pay Note C<br>Supporting Doct<br>Project Number<br>Project Name:<br>Contract Numbe<br>Line #<br>A0040                                                       | e Quantity:<br>Quantity:<br>umentation: Co<br>Grizzly Mou<br>er: DTFH7014C<br>CM #                                                          | \$550.00<br>\$550.00<br>ntractor_Invoice;<br>4(2)(Sam Multip<br>Itain Road Resurf<br>00016<br>Pay<br>Item #<br>15201-0000                                              | e Accounts)<br>accing(Copy)<br>Pay<br>Item Type<br>N                                   | im: X Fina<br>re Pay Note for Info<br>VA Inspector:<br>rence:<br>FHWA<br>West<br>Pay Note Num<br>Pay Note Date<br>CONSTRUCTION                                                 | I:<br>Only:<br>Pay Note R<br>ern Federal La<br>ber: 6 INS<br>: 08/14/2014<br>SURVEY AND                                                                                | Report<br>ands<br>4                                                                                                    | Fotal Production D<br>Production Rate:<br>Contractor Inspects<br>Pay Item Descriptis<br>& Supplemental                             | ays: 0.00<br>\$0.00/Day<br>or:<br>Period:<br>Measured By:<br>00           | Report Date: 08/1<br>2 out of<br>3 DNS<br>BrieACCM Van Cleav  | 15/14<br>f2 |    | Save or print the PDF. |
| CON01 Pay Note C<br>Total Pay Note C<br>Supporting Doct<br>Project Number:<br>Project Name:<br>Contract Numbe<br>Line #<br>A0040<br>Submittal Certif                                  | e Quantity:<br>Quantity:<br>umentation: Co<br>Grizzly Mou<br>er: DTFH7014C<br>CM #<br>ication:<br>I hereby certi                            | \$550.00<br>\$550.00<br>ntractor_Invoice;<br>4(2)(Sam Multip<br>tatin Road Resurf<br>00016<br>Pay<br>15201-0000<br>fv that the measur                                  | e Accounts)<br>accing(Copy)<br>Pay<br>Item Type<br>N<br>ements and d                   | im: X Fina<br>re Pay Note for Info<br>VA Inspector:<br>rence:<br>FHWA<br>West<br>Pay Note Num<br>Pay Note Date<br>CONSTRUCTION                                                 | I:<br>Only:<br>Pay Note R<br>ern Federal La<br>ber: 6 INS<br>: 08/14/2014<br>SURVEY AND<br>SURVEY AND                                                                  | Report<br>ands<br>4                                                                                                    | Total Production D<br>Production Rate:<br>Contractor Inspects<br>Pay Item Descriptin<br>& Supplemental                             | ays: 0.00<br>\$0.00/Day<br>or:<br>Period:<br>Measured By:<br>on           | Report Date: 08/1<br>2 out of<br>3 DNS<br>BrieACCM Van Cleav  | 15/14<br>12 |    | Save or print the PDF. |
| CON01 Pay Note C<br>Total Pay Note C<br>Supporting Doct<br>Project Number<br>Project Name:<br>Contract Numbe<br>Line #<br>A0040<br>Submittal Certif                                   | e Quantity:<br>Quantity:<br>umentation: Co<br>Grizzly Mou<br>er: DTFH7014C0<br>CM #<br>ication:<br>I hereby certi<br>quantity bein          | \$550.00<br>\$550.00<br>ntractor_Invoice;<br>4(2)(Sam Multipi<br>tatin Road Resurf<br>00016<br>Pay<br>Item #<br>15201-0000<br>fy that the measurg<br>measured is subj  | e Accounts)<br>e Accounts)<br>acing(Copy)<br>Pay<br>Item Type<br>N<br>ements and c     | im: X Fina<br>re Pay Note for Info<br>VA Inspector:<br>rence:<br>FHWA<br>West<br>Pay Note Num<br>Pay Note Date<br>CONSTRUCTION<br>alculations shown at<br>payment for the iden | I:<br>Only:<br>Pay Note R<br>ern Federal La<br>ber: 6 INS<br>: 08/14/2014<br>SURVEY AND<br>SURVEY AND                                                                  | Report<br>ands<br>4                                                                                                    | Total Production D<br>Production Rate:<br>Contractor Inspects<br>Pay Item Descriptin<br>& Supplemental                             | ays: 0.00<br>\$0.00/Day<br>or:<br>Period:<br>Measured By:<br>on           | Report Date: 08/1<br>2 out of<br>3 INS<br>BrieACCM Van Cleav  | 15/14       |    | Save or print the PDF. |
| CON01 Pay Note C<br>Total Pay Note C<br>Supporting Doct<br>Project Number<br>Project Name:<br>Contract Numbe<br>Line #<br>A0040<br>Submittal Certif                                   | e Quantity:<br>Quantity:<br>umentation: Co<br>Grizzly Mou<br>er: DTFH7014C<br>CM#<br>ication:<br>I hereby certi<br>quantity bein<br>-       | \$550.00<br>\$550.00<br>attractor_Invoice;<br>4(2)(Sam Maltip<br>tatin Road Resurf<br>00016<br>Pay<br>Item #<br>15201-0000<br>fy that the measure<br>g measured is sub | e Accounts)<br>acing(Copy)<br>Pay<br>Item Type<br>N<br>ements and c                    | im: X Fina<br>re Pay Note for Info<br>VA Inspector:<br>rence:<br>FHWA<br>West<br>Pay Note Num<br>Pay Note Date<br>CONSTRUCTION<br>alculations shown at<br>payment for the iden | I:<br>Only:<br>Pay Note R<br>ern Federal La<br>ber: 6 DNS<br>: 08/14/2014<br>SURVEY AND<br>SURVEY AND<br>ove are correct to<br>fified item with<br>Dat                 | Report<br>ands<br>4                                                                                                    | Total Production D<br>Production Rate:<br>Contractor Inspects<br>Pay Item Descripting<br>& Supplemental<br>y knowledge and the     | ays: 0.00<br>\$0.00/Day<br>or:<br>Period:<br>Measured By:<br>on<br>at the | Report Date: 08/<br>2 out of<br>3 INS<br>BrieACCM Van Cleav   | 15/14       |    | Save or print the PDF. |
| CON01 Pay Note C<br>Total Pay Note C<br>Supporting Doct<br>Project Number<br>Project Name:<br>Contract Numbe<br>Line #<br>A0040<br>Submittal Certif<br>Submittal By::<br>Approved By: | e Quantity:<br>Quantity:<br>amentation: Co<br>Grizzly Mou<br>er: DTFH7014C<br>CM #<br>ication:<br>I hereby certi<br>quantity bein<br>-<br>- | \$550.00<br>\$550.00<br>ntractor_Invoice;<br>4(2)(Sam Multip<br>table Road Resurf<br>00016<br>Pay<br>Item #<br>15201-0000<br>fy that the measured is sub               | e Accounts)<br>cicing(Copy)<br>Pay<br>Item Type<br>N<br>ements and of<br>ect to direct | im: X Fina<br>re Pay Note for Info<br>VA Inspector:<br>rence:<br>FHWA<br>West<br>Pay Note Num<br>Pay Note Num<br>Pay Note Date                                                 | I:<br>Only:<br>Pay Note R<br>ern Federal L:<br>ber: 6 DNS<br>: 08/14/2014<br>SURVEY AND<br>SURVEY AND<br>ove are correct to<br>fified item; for a<br>Ref<br>Dat<br>Ref | Report<br>ands<br>4<br>2 STARING<br>2 STARING<br>2 | Total Production D<br>Production Rate:<br>Contractor Inspects<br>Pay Item Descriptin<br>& Supplemental<br>y knowledge and the<br>- | ays: 0.00<br>\$0.00/Day<br>or:<br>Period:<br>Measured By:<br>on<br>at the | Report Date: 08/1<br>2 out of<br>3 INS<br>BrieACCM Van Cleav  | 15/14       |    | Save or print the PDF. |

| CON01 Main account (              | Juantity:                                   | \$550.00                   |                                    |                           |         |  |  |  |
|-----------------------------------|---------------------------------------------|----------------------------|------------------------------------|---------------------------|---------|--|--|--|
| Total Pay Note Quantity:          | \$550.00                                    |                            |                                    |                           |         |  |  |  |
| Total Production Days:            | 0                                           |                            |                                    |                           |         |  |  |  |
| Production Rate:                  | \$0.00/Day                                  |                            | Once the                           | pay note is submitted     |         |  |  |  |
| Measured By*: BrieACCM Van Cleave |                                             |                            | to the PF                          | it cannot be edited       |         |  |  |  |
| FHWA Inspector:                   |                                             |                            | unloss the                         | DE rojocts the pay        |         |  |  |  |
| Contractor Inspector:             | •                                           |                            | uniess une                         |                           |         |  |  |  |
| Interim/Final*:                   | 🖲 Interim 🔘 Final                           |                            | note.                              |                           |         |  |  |  |
| Entire Pay Note for Info<br>Only: |                                             |                            |                                    |                           |         |  |  |  |
| Supporting<br>Documentation:      | File Name:<br><u>Contractor Invoice.pdf</u> |                            |                                    |                           |         |  |  |  |
|                                   | Delete                                      |                            |                                    |                           |         |  |  |  |
|                                   | Add Document                                |                            |                                    |                           |         |  |  |  |
| Reference:                        |                                             | <b>B</b> <i>I</i> <u>U</u> | ! 🗏 🗐 📑 🗐 🖏 -                      |                           |         |  |  |  |
|                                   |                                             |                            |                                    | Select "Submit to PE" wh  | en pay  |  |  |  |
|                                   |                                             |                            |                                    | note is completed. The p  | av . ,  |  |  |  |
|                                   |                                             |                            |                                    | note will then he in pend | ling    |  |  |  |
|                                   |                                             |                            |                                    | status waiting for approv | າມ<br>1 |  |  |  |
|                                   |                                             |                            |                                    |                           | aı.     |  |  |  |
| Reviewed By: Brie Van Cleave      |                                             |                            |                                    |                           |         |  |  |  |
| Save & Close Save Can             | cel Cancel & Close Submit To                | PF Print Preview           | Print Preview (Contractor Version) | 1                         |         |  |  |  |